## Mac版アンインストール方法

※ご利用の端末やOSのバージョンによっては画面遷移が異なる場合がございます。

1 デスクトップ上の「Hotspot Shield」アイコンをドラック&ドロップでゴミ箱までもっていきます

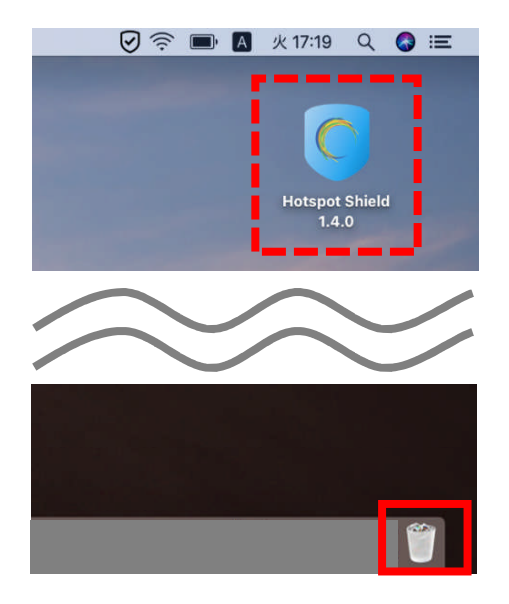

2 以下画面が表示された場合は「強制的に取り出す...」をクリックしてください

| C    | <b>ディスク"Hotspot S</b><br><b>ラムが使用している可</b><br>すぐにディスクを取り出 <sup>っ</sup> | i <b>hield 1.4.0"を取り出せませ</b><br>( <b>能性があります。</b><br>すには、"強制的に取り出す"ボタン | た <b>でした。1つ以上のプログ</b><br>をクリックします。 |
|------|------------------------------------------------------------------------|------------------------------------------------------------------------|------------------------------------|
| 2 24 | 取り出し中                                                                  | キャンセル                                                                  | 強制的に取り出す                           |

3 「強制的に取り出す」をクリックします

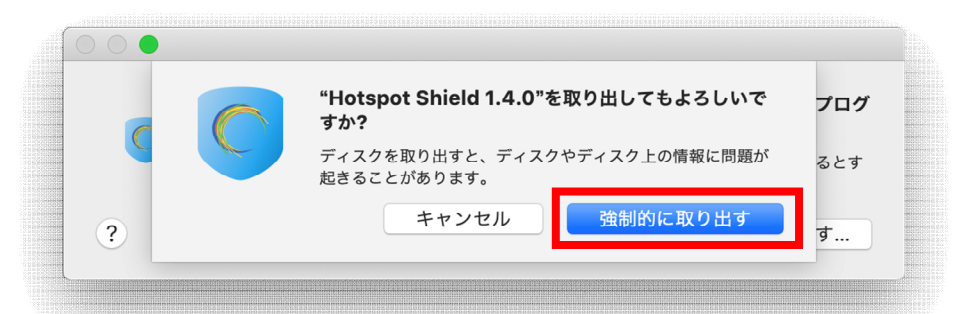

4 「OK」をクリックし、デスクトップから「Hotspot Shield」のアイコンが消えたらアンインストール完了です

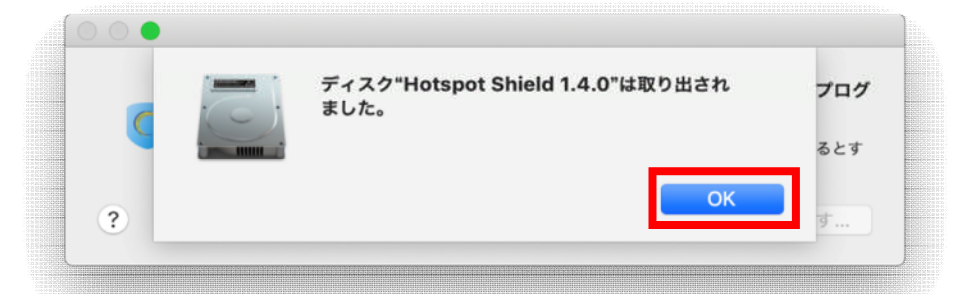